# Reviewing Person Invoice Line Items

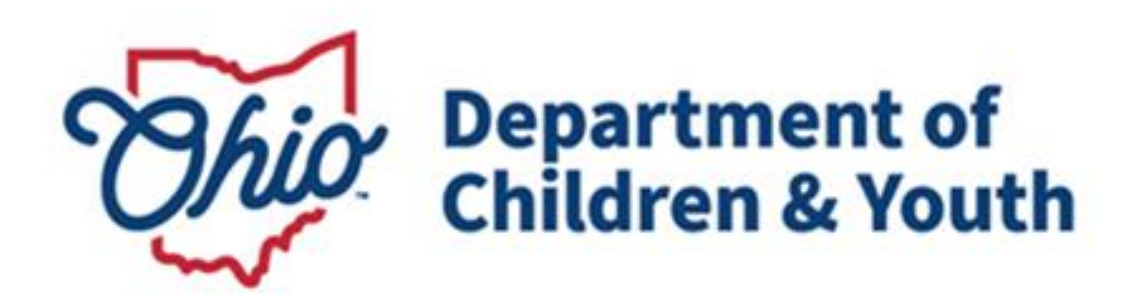

## **Knowledge Base Article**

## **Table of Contents**

| Overview                                 | .3  |
|------------------------------------------|-----|
| Navigating to the Review Invoices Screen | . 3 |
| Reviewing a Line Item                    | .4  |

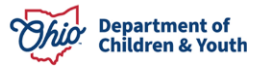

## **Overview**

This Knowledge Base Article discusses the **Review Invoices** functionality for Person Invoices, detailing the steps for the Agency to approve Invoice Line Items.

## Navigating to the Review Invoices Screen

From the Ohio SACWIS Home Page:

1. Click the **Financial** Tab.

| н                                   | lome                                    | Intake | Case | Provider | Financial | Administration |  |
|-------------------------------------|-----------------------------------------|--------|------|----------|-----------|----------------|--|
| Alerts                              | erts Action Items Approvals Assignments |        |      |          |           |                |  |
| No Broadcast messages at this time. |                                         |        |      |          |           |                |  |

- 2. Click the **Invoicing** tab.
- 3. Click the Review Invoices link on the side navigation menu.

| Home                         | Intake         | Intake Case Provider |           | Financial | Administration |
|------------------------------|----------------|----------------------|-----------|-----------|----------------|
| Workload Action I            | Items Services | Eligibility Payment  | Invoicing |           |                |
| <>                           |                |                      |           |           |                |
| Invoicing<br>Review Invoices |                |                      |           |           |                |

The **Review Invoices** screen appears, displaying the **Review Invoices List** grid.

**Note:** The screen will default results to any Invoice Line Items that are awaiting approval for the Logged in Agency. The User can enter Search Criteria to filter down to a specific item.

- 4. Make a selection from the **Invoicing Agency** drop-down menu. OR
- 5. Provide the Invoice Number or Person ID.
- 6. Click, Filter.

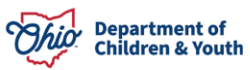

#### **Reviewing Person Invoice Line Items**

| Invoice Number:   | Person ID: |
|-------------------|------------|
|                   |            |
| Invoicing Agency: |            |
|                   | ~          |

The **Review Invoices** screen appears, displaying the **Review Invoices List** grid.

7. Select the **Review** hyperlink next to the desired Invoice Line Item.

| Invoicing  Review Invoices | Review Invoices Filter Criteria      |                          |                       |                          |                                   |               |                        |           |
|----------------------------|--------------------------------------|--------------------------|-----------------------|--------------------------|-----------------------------------|---------------|------------------------|-----------|
| Search Invoices            | Invoice Number:                      |                          |                       | P                        | erson ID:                         |               |                        |           |
|                            |                                      |                          |                       |                          |                                   |               |                        |           |
|                            | Invoicing Agency:                    |                          |                       |                          |                                   |               |                        |           |
|                            | Bridges                              |                          |                       | ~                        |                                   |               |                        |           |
|                            | Awaiting state approval              |                          |                       |                          |                                   |               |                        |           |
|                            | Filter                               |                          |                       |                          |                                   |               |                        |           |
|                            | Review Invoices List                 |                          |                       |                          |                                   |               |                        |           |
|                            | Invoice Number<br>/ Date             | Line Item<br>Number / ID | Provider<br>Name / ID | Person Name / I          | D Service<br>Service Dates        | Cost<br>Total | Total<br>Reimbursement | Status    |
|                            | review 202406000000121<br>06/01/2024 | 003<br>/ 1               |                       | Test, Person /<br>123456 | RTC<br>06/01/2024 -<br>06/28/2024 | \$90.00       | \$0.00                 | Submitted |
|                            | review 202405000000222<br>05/01/2024 | 002<br>/ 10              |                       | Test, Person /<br>123456 | RTC<br>05/01/2024 -<br>05/31/2024 | \$500.00      | \$1,200.00             | Submitted |

The Line Item Details screen appears.

### **Reviewing a Line Item**

1. The **Line Item Details** screen will display in **View Mode** to allow the reviewer the ability to see all the **Service Details** for the Line Item. Please ensure the **Service Details** are accurate.

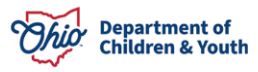

2. If the reviewer wants to view, Approved/Pending Costs, Custody Details, Eligibility/Reimbursability Details, Bridges Ongoing Eligibility and Housing/Dependent Records, click the Dropdown button to expand each section.

| Line Item Details                                                                                        |                                 |                     |                    |                    |           |                      |                             |
|----------------------------------------------------------------------------------------------------|---------------------------------|---------------------|--------------------|--------------------|-----------|----------------------|-----------------------------|
| NAME / ID: Test, Person / 123                                                                            | 3456                            |                     |                    | Age 15, 08/24/2008 |           |                      |                             |
| INVOICING AGENCY: Bridge                                                                                 | es.                             | INVO                | CE ID: 1234        |                    | INVO      | ICING FOR MONTH:     |                             |
| Service Details                                                                                          |                                 |                     |                    |                    |           |                      |                             |
| Service:                                                                                                 |                                 | Servi               | ce Provider: *     |                    |           |                      |                             |
| RTC                                                                                                    |                                 | Int                 | ernet              |                    |           |                      |                             |
| Service Begin Date: *                                                                                    |                                 | Service End Date: * |                    | Cost Total: *      |           | Agency Paid Date: *  |                             |
| 06/01/2024                                                                                               |                                 | 06/28/2024          | <del>لعر</del>     | \$ 90              |           | 06/27/2024           |                             |
|                                                                                                    | 2 J                             |                     |                    |                    |           |                      | ,                           |
| Other funding used to p                                                                                  | oay for this service.           |                     | Other Funding Sour | ce:                |           |                      |                             |
| \$                                                                                                    |                                 |                     |                    |                    |           |                      | 0                           |
| oproved/Pending Costs                                                                                    | _^_                             |                     |                    |                    |           |                      |                             |
| Invoi                                                                                                    | ice Number                      |                     | Line               | Item Number        |           | Ser                  | vice                        |
| 2024                                                                                                    |                                 | 00                  | 1                  |                    |           | Rent                 |                             |
| 024                                                                                                    |                                 | 00                  | 2                  |                    |           | Utilities            |                             |
| 024                                                                                                    |                                 | 00                  | 4                  |                    |           | Internet             |                             |
| 2024                                                                                                    |                                 | 00                  | 5                  |                    |           | Cell Phone           |                             |
| 2024                                                                                                    |                                 | 00                  | 6                  |                    |           | Furniture            |                             |
| 2024                                                                                                    |                                 | 00                  | 7                  |                    |           | Car payment          |                             |
| 2024                                                                                                    |                                 | 00                  | 8                  |                    |           | Gas                  |                             |
| 2024                                                                                                    |                                 | 00                  | 9                  |                    |           | Auto Insurance       |                             |
| 2024                                                                                                    |                                 | 01                  | 0                  |                    |           | Laundry              |                             |
| 2024                                                                                                    |                                 | 01                  | 1                  |                    |           | Clothing             |                             |
| ne Item for June 2024                                                                                    |                                 |                     |                    |                    |           |                      |                             |
| Invoice Number                                                                                           | Line Item Number                |                     | Service            | Service [          | Dates     | Line Item Amount     | Status                      |
| 003                                                                                                    | 3                               | Renters Ins         | urance             | 06/01/2024 - 06    | 6/28/2024 | \$90                 | Submitted<br>STATE APPROVAL |
| ayment Breakdown                                                                                         |                                 |                     |                    |                    |           |                      |                             |
| Month                                                                                                    | Ceiling                         | Approved /          | Other Funding      | Federal Share      | State     | Share Total Reimburs | ement <u>Balanc</u>         |
|                                                                                                    |                                 | Pending Costs       |                    |                    |           |                      | Remaini                     |
| 06/2024 \$0.4                                                                                            | 00                              | \$0.00              | \$0.00             | \$0.00             | \$90.00   | \$90.00              | \$0.00                      |
| 2ustody Details ✓<br>Eligibility / Reimbursabili<br>Bridges Ongoing Eligibili<br>Housing / Dependent Rec | ty_Details_❤<br>ty_❤<br>:ords.❤ |                     |                    |                    |           |                      |                             |
|                                                                                                    |                                 |                     |                    |                    |           |                      |                             |

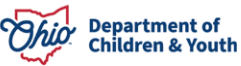

#### **Reviewing Person Invoice Line Items**

3. From the **Status** drop-down menu, select the desire status:

• **Approved:** This status will approve the Line Item and allow the payment to be issued. Enter comments if desired. If the Line Item requires State Approval, once approved by Bridges Fiscal Supervisor, the Line Item will be sent to the State for Approval.

• **Declined for Rework:** This status will return the Invoice Line Item for corrections. For this status, comments will be required to detail why the line item is being declined. The Invoice will now display on the Declined Invoices page.

• **Denied:** This status will deny the Line Item and prevent any payments from being created and notify the Worker that the Line Item has been denied. For this status, comments will be required to detail why the line item is being denied. These comments will also be available to the Invoicing Agency.

**Note:** Any comments that were previously entered will display below the Status History section in descending order.

4. Click **Save**. If the status is approved, payments will be created and issued the first of the following month.

| Reimbursed Service Tier                   |                                 |               |
|-------------------------------------------|---------------------------------|---------------|
| No service tier exists                    |                                 |               |
| New Status:<br>Comments:                  |                                 |               |
|                                           |                                 | ✓ ABC<br>2000 |
| Status History                            |                                 |               |
| Current Status:<br>Submitted<br>Comments: | Date:<br>06/24/2024 03:20:30 pm |               |
| Status:                                   | Date: Save                      | Cancel        |

If you have additional questions pertaining to this Deployment Communication, please contact the <u>Customer Care Center</u>.

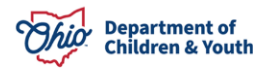